# NEPTUN SEGÉDLET

# Erasmus+ főpályázati jelentkezéshez hallgatói mobilitásra

(Európai Unió tagországai és EGTközösségi országok)

az Eötvös Loránd Tudományegyetem hallgatói számára a 2022/23-as tanévben megvalósítandó kiutazásokra vonatkozóan.

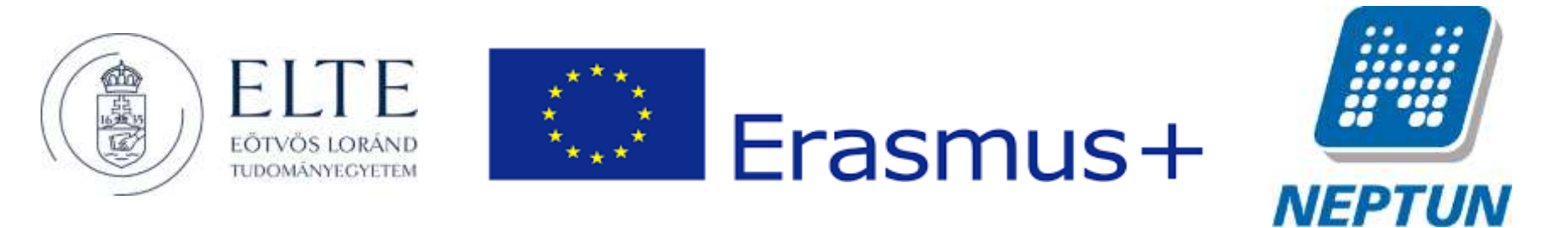

AZ ERASMUS+ JELENTKEZÉSEKET A NEPTUN RENDSZER HALLGATÓI FELÜLETÉN KELL LEADNI AZ ALÁBBIAK SZERINT:

### 1. lépés

Lépjen be a Neptun rendszer hallgatói webes felületére, majd az Ügyintézés menü alatt kattintson rá az Erasmus szóra.

|   | Tandandayi Frankazar<br>Neger                                                                                                    | n Mert Stevel                                                        |                                                                                                    |                               |
|---|----------------------------------------------------------------------------------------------------|----------------------------------------------------------------------|----------------------------------------------------------------------------------------------------|-------------------------------|
|   | Saját adatok – Tamimányok                                                                                                    | Tárgyak Virsgák Pénzügyek Információ                                 | Cyrintèzés                                                                                                    |                               |
| A | Aktualitások                                                                                                    | 3                                                                    | Beiratkozás Bejelentkezés<br>Kullegnuni pientkezés                                                                                                    | 2                             |
| 0 | Neptum okostelefonns<br>Probilja ki az ingyenes Neptun                                                                                                    | Szűrések                                                             | Szakárányjelentkezet<br>Zárówizzgak ak Contes úzerost<br>transciele horden                                                                                                    |                               |
| * | moteskamazat Anglist,<br>wildows vegy OS rendszerű<br>akastalaforon                                                                                                    | Jülemet tipusok :     Gyvedi      Autjinia     Ossam i     Instation | Kervaya<br>Kervaya<br>Nareny videneuyenviherita<br>Diskigazari av jenevits<br>Kervarek                                                                                                    |                               |
| - | - Ozenstuk 🛛 🖾                                                                                                    | Hindatate Octomot                                                    | Linear and Annual Annual A |                               |
| - | <ul> <li>Beörkezett üzenetek (40)</li> <li>Evident üzenetek</li> </ul>                                                                                                    | Üzenetek listaja                                                     | Srakevadas                                                                                                    | 🖻 🛎 🖈 🖉                       |
| 1 | Bes/Ftssok                                                                                                    | Minardal Collins                                                     |                                                                                                    | a 🕱 🗟 🛎 🛒 🚧 M. Oklaiméret 💷 🕈 |
|   | 9 Circuir                                                                                                    | Taxid<br>Nilldö                                                      | Tangg                                                                                                    | Extension independing (**)    |
|   | and the second second se | I ILTE Reptile                                                       | ELTE Aufunto applantatassa karabia                                                                                                    | 2017.01.31. 17(25)08          |
|   | 🗠 Kedvenc funkciók 🛛 🖾                                                                                                    | E 21.72 Naphan I                                                     | a ELTE Invasiatis Hallastas Offetnelyaner 2017. henerde boansbirten                                                                                                    | 2017.01.11.16:36:25           |
|   | E telestt vizigik.                                                                                                    | E ELTE Nepture                                                       | beptat rembare mixtidere azonetaln fog / bestan existen wil be temperarite anevaliatie                                                                                                    | 2017.03.27.15:11:64           |
|   |                                                                                                    | E ELFE Hapture                                                       | ALTE Brossathe Halbartal Offertrals and 2017 - aktual pitt matyapati Inthisia                                                                                                    | 2017.01.23. 14:30:37          |
|   |                                                                                                    | III Värhegyi Allia                                                   | Szemetyi vállazás a karj vezetástatási                                                                                                    | 2017.01.22.16(11)05           |
|   |                                                                                                    | E Värhegyi 3118                                                      | Zaróvzadora viló jelentikezdu. 2016. 2017. tavaszi felén                                                                                                    | 2017.03.20.15:30:54           |
|   | Naptor                                                                                                    | - El Värbegei killa                                                  | Kreditabuten kerelmek 2016/2017/2 terev gerbinkas tuditizatok                                                                                                    | 2017.01.19, 11:31.56          |
|   | 3 - 2017 fabruar 113                                                                                                    | Bentze Norbert                                                       | Sendszeres szociála támosatas és egyeb isztöndíjai                                                                                                    | 20(7-0).17.1752(18            |
|   | H K Ste Ce F Sto V                                                                                                    | E ELTE Seption                                                       | ELTE Grant Norfer, Centrym, nywlyterfelyama, a. 2016/17/2 Mileyber                                                                                                    | 2017.02.18. 16:03:20          |
|   |                                                                                                    | E Rendszerurenet                                                     | s.5hD3+02, kodu birayre vizagenetir keysit bereizel                                                                                                    | 2017.01.18.22:09:18           |
|   | 13 14 15 16 17 10 13                                                                                                    | III Böcsáné Cagatry Enérő                                            | 1 Savet actato                                                                                                    | 2017.01.13. 0:46:10           |
|   | 20 21 32 23 24 23 26                                                                                                    | 10 Résainé Cogane Enikali                                            | Examinate.                                                                                                    | 2017/01/03/03/29/97           |
|   |                                                                                                    | Virhegui Julia                                                       | Krestinistell köndimek, 2016/2017/2 félén                                                                                                    | 1017.01.03. 16:20:39          |

DE ROL

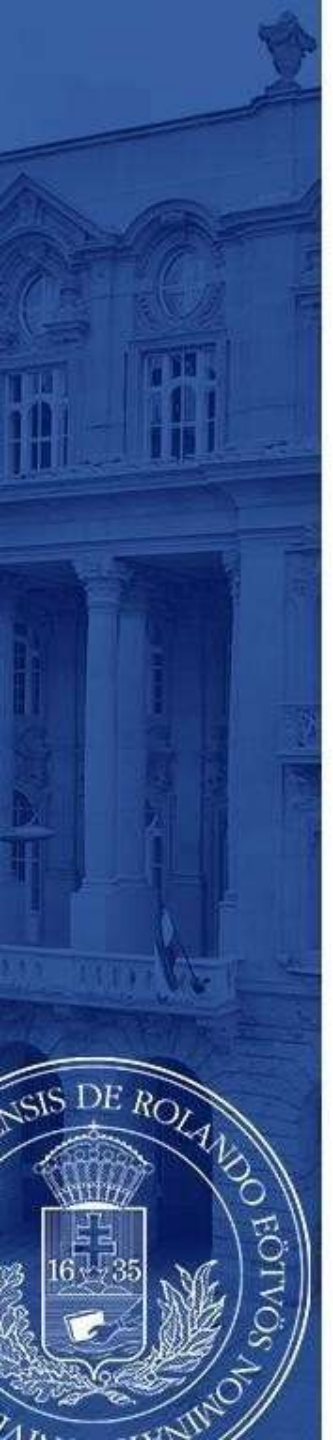

Válassza ki az aktuális jelentkezési időszakot (2022. szeptember 5. – szeptember 30., majd a sor végén található pluszjelre kattintva válassza ki, hogy **elméletre** (azaz tanulmányokra),

gyakorlatra (azaz szakmai gyakorlatra), vagy mindkettőre szeretne-e pályázni.

| NEPTU<br>Neptu                                                                                                    | a Mint Dennet<br>Margyak - Marg | gdi Dimetryyok Information Cyranitaes                                                                                                    |                                          | Cal                    |                                                       | 6).<br>• • |
|----------------------------------------------------------------------------------------------------|---------------------------------|----------------------------------------------------------------------------------------------------|------------------------------------------|------------------------|-------------------------------------------------------|------------|
| <ul> <li>Attractitionsk</li> <li>Reptus doctations</li> <li>Reptus doctations</li> <li>Reptus doctations</li> <li>Reptus doctations</li> <li>Reptus doctations</li> <li>Reptus doctations</li> <li>Reptus doctations</li> </ul>                                                                                                    |                                 | ning a service and a service and a service and a service and a service and a service and a service and service and |                                          |                        |                                                       |            |
| Erennink GG<br>+ Statistical Economic (46)<br>+ Statistical<br>+ Institute<br>+ Institute<br>+ Institute<br>+ Institute                                                                                                    | Looks                           | helmellerini sööresk kestele                                                                                                    | ideofficies attack eige                  | Printe                 | in an an an an an an an an an an an an an             | * /        |
|                                                                                                    | 2014/14<br>2019/15              | andraad age<br>Andread an                                                                                                    | 1010-13-30.<br>1010-13-30.               | and a second           | 192<br>Hereitaute deschere                            | 0          |
| Erfrent basistik 200                                                                                                    | 0210110<br>0210111              | 2012-01-08<br>0018-08-08                                                                                                    | BALANSA (S. 1997).<br>BALANSA (S. 1997). | 1000 (AC)<br>1000 (AC) | Adaptorir gotollate<br>Adaptorir dadlere is gotollare | 8          |
|                                                                                                    | Toutoral comment                | with the set                                                                                                    | 1017.75.94                               | ana/et                 | 100                                                   | 0          |
| -                                                                                                    |                                 |                                                                                                    |                                          |                        |                                                       |            |
| 2011 Minute         4           0         4         200         0         4         0         4         1           0         4         200         0         4         200         4         4         4         4           4         200         0         4         4         100         4         4         4         4           4         200         0         4         4         100         4         4         4         4         4         4         4         4         4         4         4         4         4         4         4         4         4         4         4         4         4         4         4         4         4         4         4         4         4         4         4         4         4         4         4         4         4         4         4         4         4         4         4         4         4         4         4         4         4         4         4         4         4         4         4         4         4         4         4         4         4         4         4         4         4         4 <td></td> <td></td> <td></td> <td></td> <td></td> <td></td> |                                 |                                                                                                    |                                          |                        |                                                       |            |

### 3/a. lépés

### Amennyiben tanulmányi mobilitásra jelentkezik

Itt láthatja, hogy mely egyetemekre pályázhat az Ön szakáról.

DE ROLA

- Válassza ki, hogy hova szeretne jelentkezni. A választás előtt gondosan tanulmányozza át a külföldi egyetem honlapját, kurzuskínálatát!
- A sorvégén található pluszjelre kattintva a megjelenő **jelentkezés** gombbal indíthatja el jelentkezését az adott egyetemen történő mobilitásra,

Ha úgy tudja, hogy ezeken kívül egyéb intézmények is elérhetőek, keresse fel kari koordinátorát! <u>https://www.elte.hu/nemzetkozi-irodak/kari-nemzetkozi-irodak</u>

|                                                                                                    |                                                                                       |                                                                                                    |                                    |                            | Ú.          |
|----------------------------------------------------------------------------------------------------|---------------------------------------------------------------------------------------|----------------------------------------------------------------------------------------------------|------------------------------------|----------------------------|-------------|
| at adatuk . Tanatasiayok                                                                                                    | Targrak Virogak P                                                                     | weekgode Information Egymetrices                                                                                                    |                                    |                            |             |
| Aktaultitek 😡                                                                                                    | > Examus                                                                              |                                                                                                    |                                    |                            |             |
| toplas skislelefakie                                                                                                    | 2010/10/0                                                                             |                                                                                                    |                                    |                            |             |
| obletja ki od ingresiet Zeptusi<br>obletkom saki kolorek<br>indexe vagy titi redskom<br>kolorektore.                                                                                                    | <ul> <li>Be strationer travidisch klaup</li> <li>Raenauer travidisch klaup</li> </ul> |                                                                                                    |                                    |                            | Da.         |
| Gaussian (1) (3)                                                                                                    | 1                                                                                     |                                                                                                    |                                    |                            | 2 Distances |
| 9 <b>Bedelausti (konseksi (44))</b><br>9 Madilek intensisi<br>8 Pedrikani                                                                                                    | Reservicidate avides                                                                  | Pagada tatta aning                                                                                                    | within addressing                  | <b>Durtlink(Battiginsa</b> | Wynta       |
|                                                                                                    | 1011-008                                                                              | Brangelache Verdischule Preting                                                                                                    | TOX binges doubt in Indaho Tan     | 1.00                       | 10-10       |
|                                                                                                    | ITTL4 (187)                                                                           | ment meaning ignaturate in that in                                                                                                    | FOC Nevernalisation area Tex.      |                            |             |
| CHILI                                                                                                    | 1010-004                                                                              | Recorder the Million Content                                                                                                    | TOX Disper Parity da (content) Tax | an deinerthouse            |             |
|                                                                                                    | 3014 123                                                                              | University of the                                                                                                    | TOX Degree Notice on Dealeres Tax  |                            |             |
| subject factories (DES                                                                                                    | 2054-010                                                                              | A productive Station grammaticale Internation                                                                                                    | Tilm Magert Buerol 44 Emderno Tak  |                            |             |
|                                                                                                    | California and and the Addition                                                       | and the second second se |                                    |                            |             |
| . Character                                                                                                    |                                                                                       |                                                                                                    |                                    |                            |             |
| Reptir DD                                                                                                    |                                                                                       |                                                                                                    |                                    |                            |             |
| 2017 Minute         4           0         0         10         0         0         0         0         0         0         0         0         0         0         0         0         0         0         0         0         0         0         0         0         0         0         0         0         0         0         0         0         0         0         0         0         0         0         0         0         0         0         0         0         0         0         0         0         0         0         0         0         0         0         0         0         0         0         0         0         0         0         0         0         0         0         0         0         0         0         0         0         0         0         0         0         0         0         0         0         0         0         0         0         0         0         0         0         0         0         0         0         0         0         0         0         0         0         0         0         0         0         0         0 <t< td=""><td></td><td></td><td></td><td></td><td></td></t<> |                                                                                       |                                                                                                    |                                    |                            |             |

# 3/a. lépés (folytatás)

A jelentkezés gombra kattintást követően az előugró oldalon meg kell jelölnie a mobilitás várható **kezdő időpontját** és **időtartamát** (általában 5 hónap), majd ismételten rá kell kattintania a **jelentkezés** gombra!

|                          | a tempus todalapitos P_ bute telefonitoriyos                                                                                                    | - 1 tanogatori pejuton are                                                                                                    | souhi statta - a Googe Hatata a coore Hatata 🦉 Domentingsi anga                                                                                                    |                 |           |
|--------------------------|----------------------------------------------------------------------------------------------------|----------------------------------------------------------------------------------------------------|----------------------------------------------------------------------------------------------------|-----------------|-----------|
| weavenc researce and     | Sposmalia Igazolas kozelas te                                                                                                    | distant and the second states in                                                                                                    | Teszt rendszer                                                                                                    | Kotelecti       | 110.01    |
| I Pelvett votopák        | Katelool Overletype                                                                                                    | -                                                                                                    | And regards a general procession of the second                                                                                                    | Kötpiszti       | 000000    |
|                          | Katelani Notvanda Invill                                                                                                    |                                                                                                    | magyanal ES angolal vagy i tanalmänyök nyelvän is koleiksä                                                                                                    | Kütelepü        | 10761626  |
|                          | Kateleol Economic pulledentet                                                                                                    | timipti spiti dikunetun                                                                                                    | az elizi) két falés vizzy evelményes a Textaritai konventativa, nyelsvizspák mászláta                                                                                                    | Kötalapil       | 0.0000    |
|                          | Raminal Tanaimanyi tere                                                                                                    |                                                                                                    | magyané ÉS a tané ninyak nyakén a kötésző                                                                                                    | Kütelepli       | See 32    |
| Nactir DES               | Katalepi Mutkatery                                                                                                    |                                                                                                    | a fogeli interne yber tervezett tevilienusig lainka; numi: magvard kitelezi, a munia melvie spoorale                                                                                                    | tien kateleni   | e che les |
| the second second second | Katelepi Pagada nyilatkasat                                                                                                    | kipskiartati etkanologiki                                                                                                    | nyetic angelia yago sematal                                                                                                    | Terri koterapii | 8.59992   |
|                          | Talilatek uzimari 4/4 (18 me)                                                                                                    |                                                                                                    |                                                                                                    |                 |           |
| 2 4 5 10 11 12           | Elmélet                                                                                                    |                                                                                                    |                                                                                                    |                 |           |
| 3 14 15 15 17 18 19      | 40tültes dii                                                                                                    |                                                                                                    |                                                                                                    |                 |           |
|                          | & Tematerialet.                                                                                                    | Attailänes skolal ohtatäs                                                                                                    | •                                                                                                    |                 |           |
| 2 2 2 2 10 10 10         | Emulat koardinizara:                                                                                                    | Ananasina                                                                                                    |                                                                                                    |                 |           |
| Orsii Rivespik           | <ul> <li>Simulat terrorpet kezdete:</li> <li>A tim dist terrorpet kezdete:</li> </ul>                                                                                                    | 210 24.25                                                                                                    |                                                                                                    |                 |           |
| Talaikuppi Reyladatok    | A Dorregt Revenue source accelerate                                                                                                    | 5                                                                                                    |                                                                                                    |                 |           |
| Feloretkoziko listalk    | Bobtzareiny toits to                                                                                                    |                                                                                                    |                                                                                                    |                 |           |
| Ranguescok.              | © 31#120PEIIIAW1                                                                                                    | The state of the state of the state                                                                                                    |                                                                                                    |                 |           |
| Reality county           | p sterming around                                                                                                    | 2.1.1.1.000010.00000.0000                                                                                                    | and provide the second second s                                      |                 |           |
|                          | P statutes approved                                                                                                    |                                                                                                    |                                                                                                    |                 |           |
| Kedvenc lörumuk          | A probable partner state and laborat                                                                                                    |                                                                                                    |                                                                                                    |                 |           |
|                          | A street barrent street and                                                                                                    | Ösztűndij kategönia                                                                                                    | 12.                                                                                                    |                 |           |
|                          |                                                                                                    | Repreventes                                                                                                    | Reference Fact de Ver                                                                                                    |                 |           |
|                          |                                                                                                    | Evakortat                                                                                                    |                                                                                                    |                 |           |
| COMPANY A                |                                                                                                    | Kaordinator nev                                                                                                    | Nerce Fruit                                                                                                    |                 |           |
| Becaling                 |                                                                                                    | Koordinator e-mail                                                                                                    | agmementa () uv/k.cat                                                                                                    |                 |           |
|                          |                                                                                                    | Cildensk<br>Intertheritet hettedd                                                                                                    | http://www.avic.cd/ev/ande/1073                                                                                                    |                 |           |
|                          |                                                                                                    | Kutariknak e-mail                                                                                                    | agreened use of a second second s |                 |           |
|                          | 1                                                                                                    |                                                                                                    | Atta //formaria.cat/                                                                                                    |                 |           |
|                          |                                                                                                    | Scallasteglalas huntap                                                                                                    |                                                                                                    |                 |           |
|                          |                                                                                                    | Szállasfoglalas herdap<br>Neoszetbilzi útasutatú                                                                                                    | http://www.weic.cat, http://www.weic.cat/campes-intervolonal                                                                                                    |                 |           |
|                          |                                                                                                    | Szállastoglalas temlap<br>Nesszetkilzi útosztató<br>Jelentkezjési dokomentás<br>Konnová                                                                                                    | Mtp://www.avic.cat, http://www.avic.cat/camper-intersocional<br>si                                                                                                    |                 |           |
|                          |                                                                                                    | Szállarbagialas formiajo<br>Neorzetkilzi útosztati<br>Jelentkezési dokamentád<br>Kozzasok<br>Megjegyzés                                                                                                    | http://www.netc.cat, http://www.netc.cat/camput-internacional<br>80                                                                                                    |                 |           |
|                          |                                                                                                    | Szallastugialas humiap<br>Newyetkizi ütusutati<br>Jelentkezini dukaanentia<br>Kurzusuk<br>Megjegyzitu                                                                                                    | http://www.avic.cat, http://www.avic.cat/campat-interacional                                                                                                    |                 |           |
|                          | a Guzzandij Astropinar                                                                                                    | Scalladuşdalar humlaşı<br>Nençurtikləri dinanatati<br>Delentkerjesi dakamentia<br>Karzasok<br>Megjegyzeti                                                                                                    | http://www.avic.cat, http://www.avic.cat/campat-internacional<br>ai                                                                                                    |                 |           |
|                          | duzted) kategine:<br>() (Indet keddet)<br>arterial back bioach                                                                                                    | Scalladuşdalar kurdaşı<br>Nençırdiklə dinandalı<br>Selertkerjesi dakamentin<br>Kurzasok<br>Megjeşyrin                                                                                                    | http://www.ovic.cat.http://www.ovic.cat/campso-intersocionat                                                                                                    |                 |           |
|                          | i Guzzod) kateginie:<br>i Emilier kedatej<br>Ozmelet hedan kolophan:                                                                                                    | Scallierupties hunten<br>Noorathia: ethnologi<br>Johentherin: dakamentie<br>Norzasok<br>Megingyzia.                                                                                                    | http://www.avic.cat, http://www.avic.cat/campat-internacional                                                                                                    |                 |           |
|                          | <ul> <li>Guzto-B) kategörer:</li> <li>Giméri keddet:</li> <li>Giméri keddet:</li> <li>Giméri keddet:</li> <li>Giméri törsgetett hönggsesk a spä</li> </ul>                                                                                                    | Scattlerughalse herelage<br>Neorgafikasi etmukata<br>Jelentikasiesi ahkansentik<br>Karatasuk<br>Mengingastas                                                                                                    | http://www.ovic.cat.http://www.ovic.cat/cangust-internacional                                                                                                    |                 |           |
|                          | <ul> <li>dustmel) Astrophine:</li> <li>d'Innéré keszdetei</li> <li>d'Innéré heszak hosapbarti</li> <li>d'Innéré thesaptett hosappinska a szá</li> </ul>                                                                                                    | Sadilaringdalar kreatap<br>Neorentida i atkanasetta<br>Jelentiargesi dakansertia<br>Karanase                                                                                                    | http://www.avic.cat, http://www.avic.cat/campon-intersocional                                                                                                    |                 |           |
|                          | Guztosá) kategine:<br>(Dinárt keddet)<br>Ornért horan kitogani<br>Ornért himaptatt himapisnak a spá<br>(Martin)                                                                                                    | Scattlarfugdate trenting<br>Neorgefylky stratutat<br>Johertkerjes detameetia<br>Korassok<br>Piegogogoto                                                                                                    | http://www.onic.cat.http://www.onic.cat/cangust-internacional                                                                                                    |                 |           |
|                          | dustmid) kategine:<br>dimetei kedetei<br>dimetei kedetei<br>dimetei kessa kiloopkan:<br>dimetei kessa kiloopkan:<br>dimetei kessa<br>dimetei kessa<br>dissa<br>dissa<br>dimetei kess | Scallarfugdals keeling<br>Neergefaig attautation<br>Jahordischei datamentik<br>Korstaak<br>Mageustik                                                                                                    | http://www.ovic.cat.http://www.ovic.cat/canupst-internacional                                                                                                    |                 |           |
|                          | durmed) Latepine:     diminet keddet:     diminet headen:     diminet forsats kinagben:     diminet forsats kinagben:     diminet forsats kinagben:     No constants     General Latepinets:     general Latepinets:     general Latepinets:     general Latepinets:     general Latepinets:     general Latepinets:                                                                                                    | Scallarfugdate keeling<br>Neergefuide standard<br>Jaterbaresi detamoetik<br>Korassak<br>Magagagate<br>Magagagate                                                                                                    | http://www.wick.cd, http://www.wick.cd/caligue-internacional                                                                                                    |                 |           |
|                          | dustred) keteginer:<br>dimieri kedeler:<br>dimieri kedeler:<br>dimieri kedeler:<br>dimieri kessek kongassik a spä<br>dimieri tämaptett hinagassik a spä<br>districter:<br>Nyouttatta:<br>gedeset terjentek gesetike poverset<br>southala                                                                                                    | Scallafrafalar hering<br>Necroficial attacked<br>Metalenticial attacked<br>Metalenticial<br>Metalenticial<br>Metale | http://www.welc.cd, http://www.welc.cd/campat-intersacional                                                                                                    |                 |           |
|                          | <ul> <li>duztendij kategoine:</li> <li>Dimieri kepterie</li> <li>Dimieri kepterie</li> <li>Dimieri kepterie</li> <li>Dimieri kepterie</li> <li>Dimieri kepterie</li> <li>Dimieri kepterie</li> <li>Dimieri kepterie</li> <li>Dimieri kepterie</li> <li>Dimieri kepterie</li> <li>Dimieri kepterie</li> <li>Dimieri kepterie</li> </ul>                                                                                                    | Californigadas tecning<br>Necertificial etimatas<br>Metrofactioni detamontific<br>Noración<br>Programmini<br>Programmini<br>Canadical accordadas<br>Tecning accordadas                                                                                                    | http://www.welc.cat, http://www.welc.cat/campat-intersocional                                                                                                    |                 |           |
|                          | Carton B) Adequine:<br>Dimieri keddet:<br>Omieri hoszn kinospan:<br>Omieri himogratut himogranuk a spä<br>Misserkezia<br>Misserkezia<br>Cartinet (Lingenstein speciale report<br>Cartinet prime Science and con-<br>biorecticale prime Science and con-<br>biorecticale prime Science and con-                                                                                                    | Scalledrapides heads<br>Neoreticity declaration<br>Decreticity declaration<br>Decreticity declaration<br>Processing<br>Contention second declaration<br>(Contention second declaration)                                                                                                    | Mtg://www.weic.cat.http://www.weic.cat/catigues-internacional       80       81       82       82       83       84       84       85       85       86       86       87       87       88       88       88       89       89       89       80       80       80       81       81       82       82       82       83       84       84       85       85       86       86       86       87       86       88       88       88       88       88       88       88       88       88       88       88       88       88       88       88       88       88       88       88       88       88       88       88       88       88       88                                                                                     |                 |           |

DE ROLA

EÖTVÖS LORÁND TUDOMÁNYEGYETEM — EÖTVÖS LORÁND UNIVERSITY

# DE ROLA

### 3/b. lépés

### Amennyiben szakmai gyakorlatra jelentkezik

Adja meg a szervezeti egységet, melyhez tartozik (pl. TÓK Ének-Zene Tanszék), majd a "Kitöltendő" cím alatti kérdéseket válaszolja meg a lehető legpontosabban, különös tekintettel a gyakorlat kezdetére és időtartamára!

Gyakorlati koordinátorának nevét meg tudja adni, ha a "Minden oktató" mellett található négyzetet kipipálja.

A jelentkezés gombra kattintva adja le jelentkezését.

|                                                                                                    |                                                                                                    | Teszt r                                                                                                    | endszer                  |        |           |                |
|----------------------------------------------------------------------------------------------------|----------------------------------------------------------------------------------------------------|----------------------------------------------------------------------------------------------------|--------------------------|--------|-----------|----------------|
| ajat adatub 🔰 Translasionyok                                                                                                    | Targrak Vingik Pracigrsk                                                                                                    | laformária figmenzes                                                                                             |                          |        |           |                |
| Abhuellhausk 😂 🖬                                                                                                    | 2 Leasters jebertheze's midnak                                                                                                    |                                                                                                    |                          |        |           |                |
| Haghan sikertalalaana<br>hodulta Li as ngorees heghan<br>noblekalmastat antensi.<br>Kodune yaga 100 reelaberi)<br>alootalehemi.                                                                                                    | 8 Dillour<br>8 Tournal                                                                                                    | 😄 🖉 A bisalkusiasi serenkaitsita 'ishadhasiy                                                                     | er, suppose suppose mont |        |           |                |
|                                                                                                    | Szervezeti egység:                                                                                                    |                                                                                                    |                          |        |           |                |
| Dematak (2)(2)                                                                                                    | a marri                                                                                                    | TORDHARTHING                                                                                                    |                          |        |           |                |
| <ul> <li>Bendesett Grenelek (195)</li> <li>Stellant Grenelek</li> </ul>                                                                                                    | Vart dokumentumok                                                                                                    |                                                                                                    |                          |        |           | <b>□ = *</b> , |
| b Bealiness                                                                                                    |                                                                                                    |                                                                                                    |                          |        |           | 1. maximum 27  |
| P Cater                                                                                                    | Erenner Sann                                                                                                    | Deliverentuer Opinia                                                                                             | Pregimperin              | Mpete: | #Javellet | tiveherfat     |
|                                                                                                    | Nexus Salatat                                                                                                    |                                                                                                    |                          |        |           |                |
| Bedeven funkcick                                                                                                    | "Indiated against 0/0 (10 per)                                                                                                    |                                                                                                    |                          |        |           |                |
| E felvet usuk                                                                                                    | Gyckortat<br>Rottende<br>9 Gesterist beschritten<br>9 Gesterist                                                                                                    | Name and a state of                                                                                              |                          |        |           |                |
| Regtir (2010)                                                                                                    | D Pargin states                                                                                                    | (T) Tall.<br>Filosofikas                                                                                         |                          |        |           |                |
| HID Mode         P           P         4         3m         Q         P         Sm         P           R         5         3m         Q         P         Sm         P           R         5         5         Q         P         Sm         P           R         5         5         8         H         H         H         H           H         40         10         H         H         H         H         H         H         H           H         41         10         H         H | b subject     b supported by the same of     vegetarised by the same of     vegetarised by the same of     vegetarised by the same of     vegetarised by the same of     vegetarised by the same of the same of     vegetarised by the same of the same of th | annan annan annan annan annan annan annan annan annan annan annan annan annan annan annan annan annan annan anna |                          |        |           |                |
| Com Congin<br>Contaction Constants<br>Contaction lates<br>Constantia                                                                                                    | <ul> <li>B. Scalipher Societies;</li> <li>B. Scalipher Houses Mongham;</li> <li>B. Scalipher Houses and American Societies;</li> </ul>                                                                                                    |                                                                                                    |                          |        |           |                |
| This is a second                                                                                                    | Construction (Programme                                                                                                    |                                                                                                    |                          |        |           |                |
| Sectorer forwards .                                                                                                    | Ryumbalda<br>Tauloolad industrial Quantilat Lyveda                                                                                                    | an) (mining and any filling a                                                                                    |                          |        |           |                |

A jelentkezés gomb megnyomását követően egy "Tudnivalók" és egy "Nyilatkozat" című oldal jelenik meg mindegyik mobilitási típusnál!

A tudnivalókat figyelmesen olvassa el, a nyilatkozatokat legjobb tudása szerint, a lehető legpontosabban töltse ki, majd a "Kérvény leadása" gomb megnyomásával adja le a kérvényt!

|                                                                                                    | 1 dett ( di)detait                                                                                                    | 7_0                                                                        |
|----------------------------------------------------------------------------------------------------|----------------------------------------------------------------------------------------------------|----------------------------------------------------------------------------|
|                                                                                                    |                                                                                                    |                                                                            |
| us hereing, Grannun polyiszeti felfinisis hitzu (/www.aha.hu/waamsuchatgensis<br>disestealest a Nappunbar.2017, marzina 4. Afeligi inhat rögisteri (//givinises/Kra<br>tispe/filamus meniparis, Jaentituseinis 10, Bivinises disperiti                                                                                                    | enus menizenti, a matolanda mellekeleket is edalg a hatantilig kell fehilfen (Ngdenlass/Nérvények menigun), Lealatt kelvenyek full                                                                                                    | A feitefternik mellekielek batajak a palukosti feijaleter tettak kozzai    |
|                                                                                                    |                                                                                                    |                                                                            |
| andar eks Govik ensist kun, kääpään cannaandi, és Magvermedra evalli (TGN-CIA: Allandi<br>laidaan hisiodiaaate fuodokakse eloivaatan, megänetteisen, a berraisi fogilaitakse el<br>ainaan eloitaatan eloitaataan eloitaataan eloitaataataa eloitaataataa<br>olitaataataa eloitaataataan eloitaataan eloitaataataa eloitaataataa<br>uu saatamaa guduartattaan jaken taasaanii ele laiguneeneeleevad kepitaataataataa<br>uu saatamaa guduartattaan jaken taasaanii ele laiguneeneeleevad kepitaataataataa<br>uu saatamaa guduartattaan jaken taasaanii ele laiguneeneeleevad kepitaataataan eloitaataa<br>uu saatamaa guduartattaan jaken taasaanii ele laiguneeneeleevad kepitaataataan oo oo oo oo oo oo oo oo oo oo oo oo oo | 1. Jondet damma: 2012.47.34.<br>Jondet damma: 2012.47.34.<br>Jondet damma: 2012.47.34.<br>Jondet damma: https://www.stantar.com/operation/<br>sea logitation/<br>pairs com/pairs/searchare.com/<br>pairs/searchare/<br>pairs/searchare/<br>without, vagy com/pairs/searchare/<br>pairs/searchare/<br>without, vagy com/pairs/searchare/<br>pairs/searchare/<br>without/<br>ministration/<br>* .<br>/ydammer = https://<br>* . | oppääksikki, hogy a jalantikopesen brakstänst äs kepikkelhet opskakges som |
|                                                                                                    |                                                                                                    |                                                                            |
|                                                                                                    |                                                                                                    |                                                                            |

DE ROLA

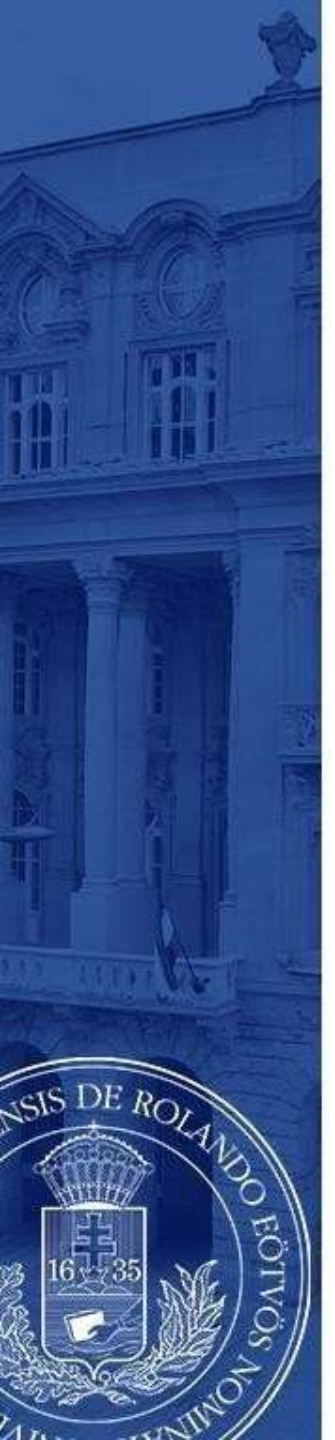

Ezt követően megjelenik az üzenet, miszerint kérvénye leadásra került, melyhez mellékelve további dokumentumokat tölthet fel.

Amikor ezt az üzenetet **bezárja**, megjelenik a jelentkezéshez szükséges dokumentumok feltöltésére szolgáló felület (lásd: 6. lépés).

A leadandó dokumentumok karonként különbözőek lehetnek, előzőleg egyeztessen kari koordinátorával!

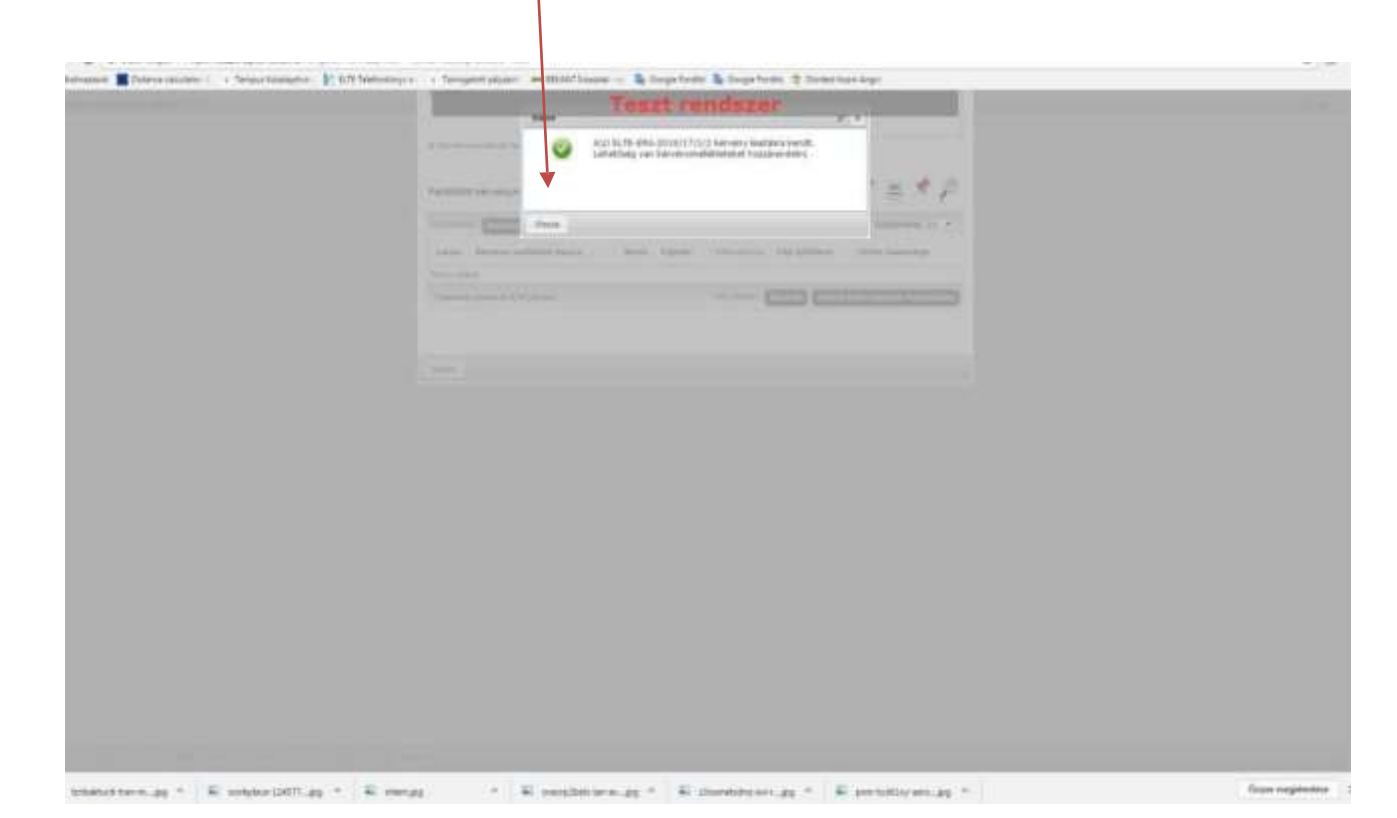

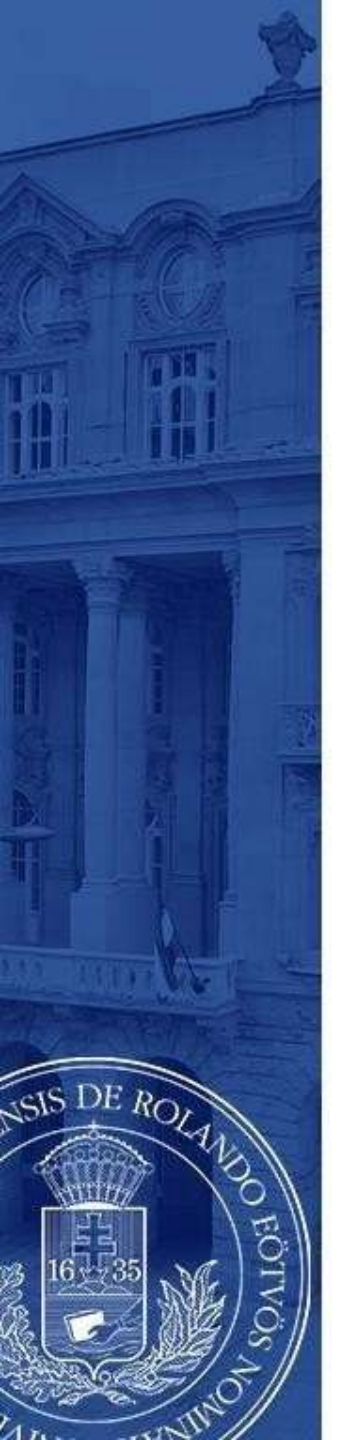

A jelentkezést megerősítő ablak bezárását követően itt tud **dokumentumokat feltölteni** jelentkezéséhez, a kari előírásoknak megfelelően.

Amennyiben több dokumentumot szeretne feltölteni, javasoljuk, hogy azokat először az Ügyintézés/Dokumentumok részhez töltse fel, majd itt adja hozzá jelentkezéséhez.

| WINN STRAWN | Treszt rendszer                                                                                                    |  |
|-------------|----------------------------------------------------------------------------------------------------|--|
|             |                                                                                                    |  |
|             |                                                                                                    |  |
|             |                                                                                                    |  |
|             | Ex Té - GRA 2015 E/157/172 [] Berging molifikated Pr - P                                                                                                    |  |
|             | Minute production of Cold Name                                                                                                    |  |
|             |                                                                                                    |  |
|             |                                                                                                    |  |
|             | a man man a                                                                                                    |  |
|             | P Larks                                                                                                    |  |
|             |                                                                                                    |  |
|             | is an experimental photose + Eagl Initialitiese                                                                                                    |  |
|             |                                                                                                    |  |
|             | Putting tarvery malantati                                                                                                    |  |
|             | Allower ( Market ( Market ( Market ) )                                                                                                    |  |
|             | Laning Mitrative molecular Myole Fallows Chemistry and Chemistry College                                                                                                    |  |
|             | Companyation incompanyation, provide and provide and p |  |
|             | Tablet second to ( ( and ) and ( and ) and ( and ( and |  |
|             |                                                                                                    |  |
|             | Trans.                                                                                                    |  |
|             |                                                                                                    |  |
|             |                                                                                                    |  |
|             |                                                                                                    |  |
|             |                                                                                                    |  |

EÖTVÖS LORÁND TUDOMÁNYEGYETEM — EÖTVÖS LORÁND UNIVERSITY

# Jelentkezéseit az Ügyintézés/Erasmus/Jelentkezések menü alatt ellenőrizheti

| Testil adapt. Testhelevel                                                                                                    | Tayon M. Vinesia         | Burdensk Informatio Decisions                                                                                                    |  |
|----------------------------------------------------------------------------------------------------|--------------------------|----------------------------------------------------------------------------------------------------|--|
| Aktualitatuk (2)53                                                                                                    | infor oute               | Annufant meruman villanatas                                                                                                    |  |
| and the second second                                                                                                    | P Extension              |                                                                                                    |  |
| Probáta 2- az egyanez Nephan                                                                                                    | Independent of the same  |                                                                                                    |  |
| Nordress wags -CC rendsperie<br>skastelefonse.                                                                                                    | - community (comm        | The second second |  |
|                                                                                                    | & Infanta velocitar      | 2019/37/1-2017/18 •                                                                                                    |  |
|                                                                                                    | A leferthe               | while approximate a speek athefunctioned takent man.                                                                                                    |  |
| Gansortek 58                                                                                                    | A sursider               | cañ a Jelenberts multistert midenit.                                                                                                    |  |
| 9 Seichermit Gewertek (40)                                                                                                    |                          |                                                                                                    |  |
| D Depriment                                                                                                    |                          | a constant and a constant a                                                                                                    |  |
| 9- Circlar                                                                                                    | 1                        | Internet Space Design                                                                                                    |  |
|                                                                                                    |                          | helpellerine iffizieli bezitrir: 2017.02.07.8406.00                                                                                                    |  |
| Stedren: funkciók                                                                                                    |                          | leienberes Jahanan 2016-10-24, 12/31/05                                                                                                    |  |
| G reven ungen                                                                                                    |                          | Report Last THE CRA MONT                                                                                                    |  |
|                                                                                                    | Jelevikez                | a statusza : Dominicijai                                                                                                    |  |
|                                                                                                    | 2                        | Annual Street and Annual Annual Annual                                                                                                    |  |
| S. Naptor 6263                                                                                                    | 2                        | Jeweillerete Spanne                                                                                                    |  |
| W K De G F De K                                                                                                    |                          | isterikerti dilari keriste 2017.02.07. 846.00                                                                                                    |  |
| 10 11 1 2 3 4 5<br>5 18 4 5 10 11 11                                                                                                    |                          | Jelemene ziturtu: 2017-03-07. 16:05:06                                                                                                    |  |
| N 14 13 14 17 18 19<br>N 13 13 13 14 15 18                                                                                                    |                          | Nagana badi Tiki Ciki ndanta                                                                                                    |  |
| AF 24 1 2 3 4 1 1<br>A 7 4 7 1 1 1 1 1                                                                                                    | N/M/MACOT                |                                                                                                    |  |
| Con Croups                                                                                                    |                          | R SHELL AND A DESIGN FOR                                                                                                    |  |
| Released to be a second to be a second to be a seco | Contracted on the owners |                                                                                                    |  |
|                                                                                                    |                          |                                                                                                    |  |

DE ROLA

EÖTVÖS LORÁND TUDOMÁNYEGYETEM — EÖTVÖS LORÁND UNIVERSITY

# JELENTKEZÉS LEADVA

Kérjük, a sikeres pályázáshoz olvassa el figyelmesen a pályázati felhívást:

<u>www.elte.hu</u> → Oktatás → Nemzetközi lehetőségek → Erasmus+ → Pályázati felhívás (<u>https://www.elte.hu/erasmus/palyazat</u>);

illetve látogasson el tájékoztató rendezvényeinkre, melyek listáját a fenti linken szintén megtalálja!

DE ROLA

Sikeres pályázást kívánunk!